## Text Mode v. Graphic Editor

#### STEP BY STEP PROJECT CREATION THROUGH BOTH VHDL AND SCHEMATICS

#### **CANDACE ROSS**

EECE494 COMPUTER BUS AND SOC INTERFACING

ELECTRICAL AND COMPUTER ENGINEERING

**HOWARD UNIVERSITY** 

**INSTRUCTOR: DR. CHARLES KIM** 

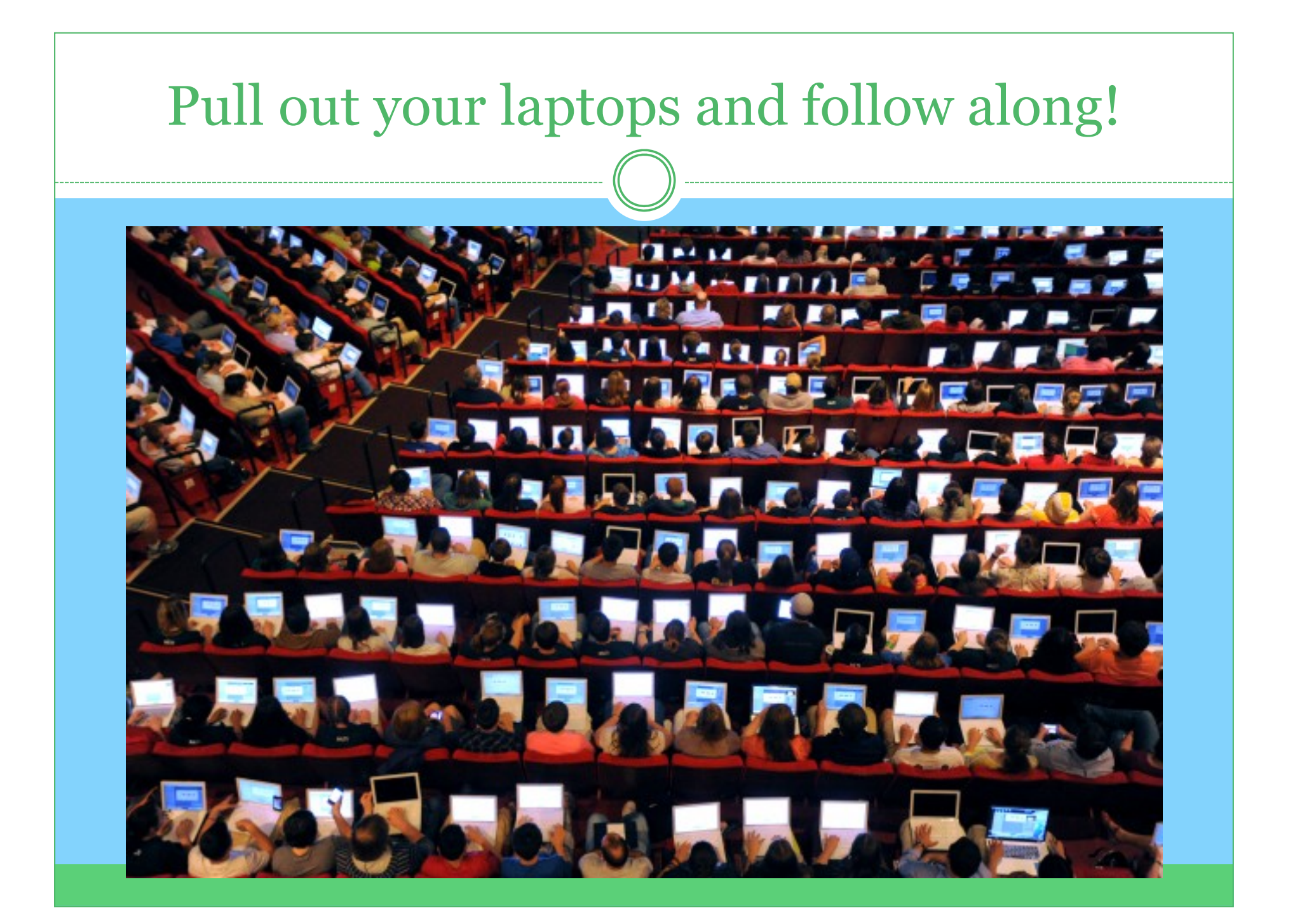

## Outline

- I. What is text mode versus graphic editor?
- II. Text Mode Step by Step
- III. Schematic Step by Step
- IV. Implementation of VHDL and Schematic on Board
  - I. Pin planner

V.

Debugging Tips

## What is the Difference?

#### Text mode:

• Written code to implement design

• Better choice for more complex projects

#### Graphic mode:

- Designing circuits to implement design
- Better choice for simpler projects
- Also good when its easy to visualize are a logic circuit

#### Background on the Example We'll Follow

- Create a project called PushLeds
  - 0 5 inputs: 4 switches, 1 push button
  - 4 outputs: LEDs
- Each switch turns on to light a corresponding LED.
  Whenever the user holds the push button, the LEDs that should be on will light.

## VHDL File

- There are three parts to a VHDL file
  - 1) Library
  - 2) Entity
  - 3) Architecture
- Let's first go through a blank file and then the example mentioned earlier

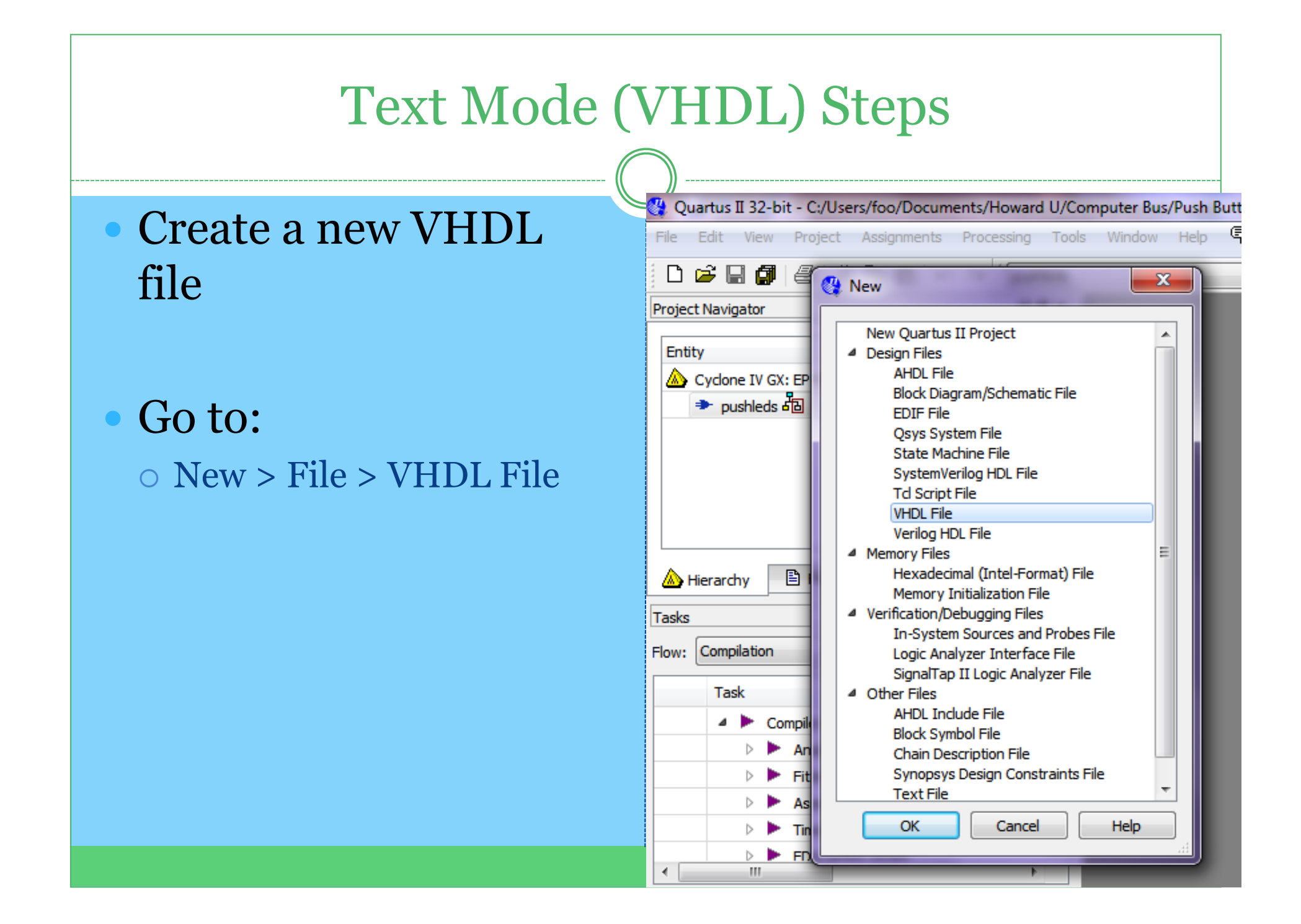

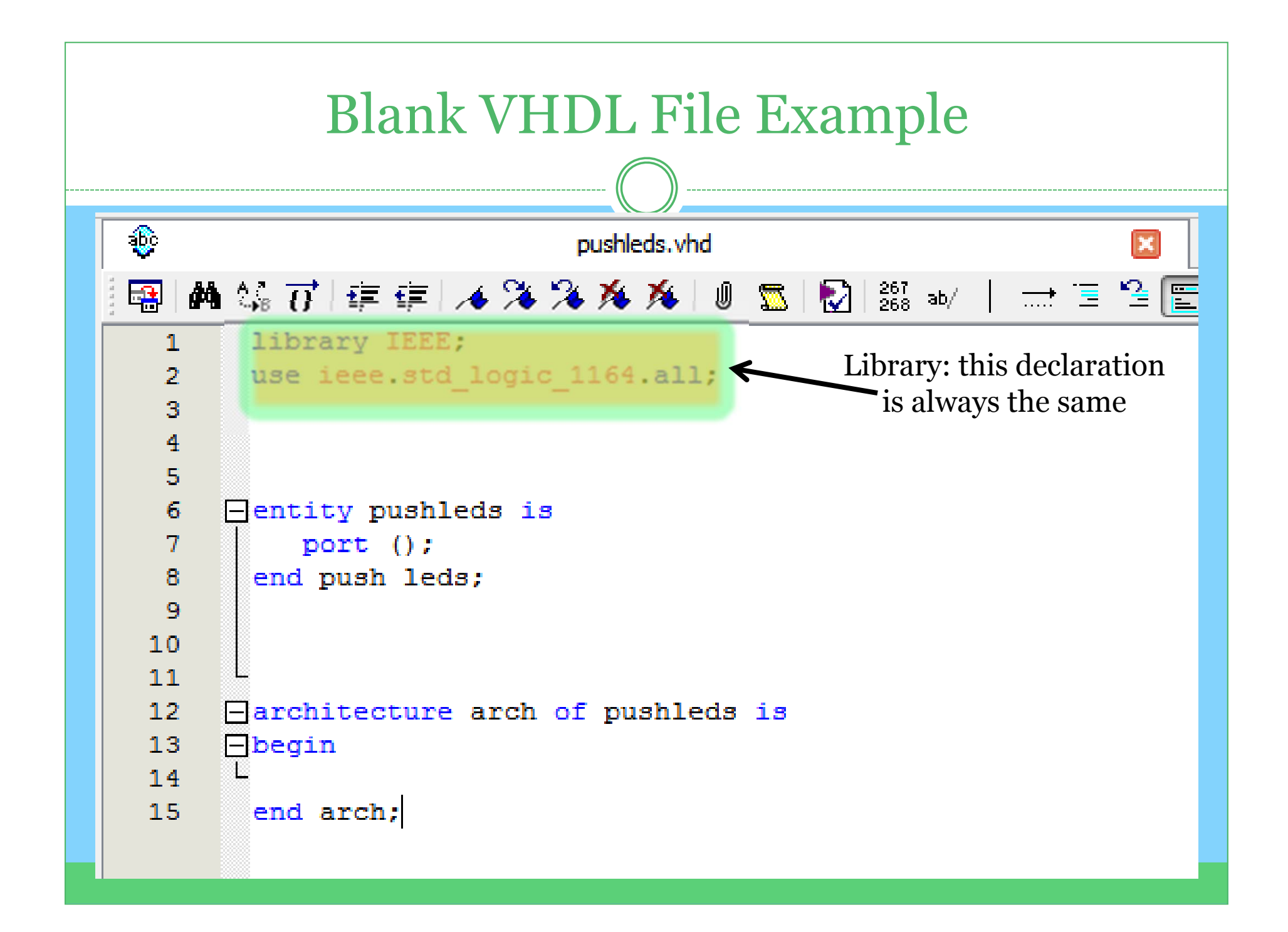

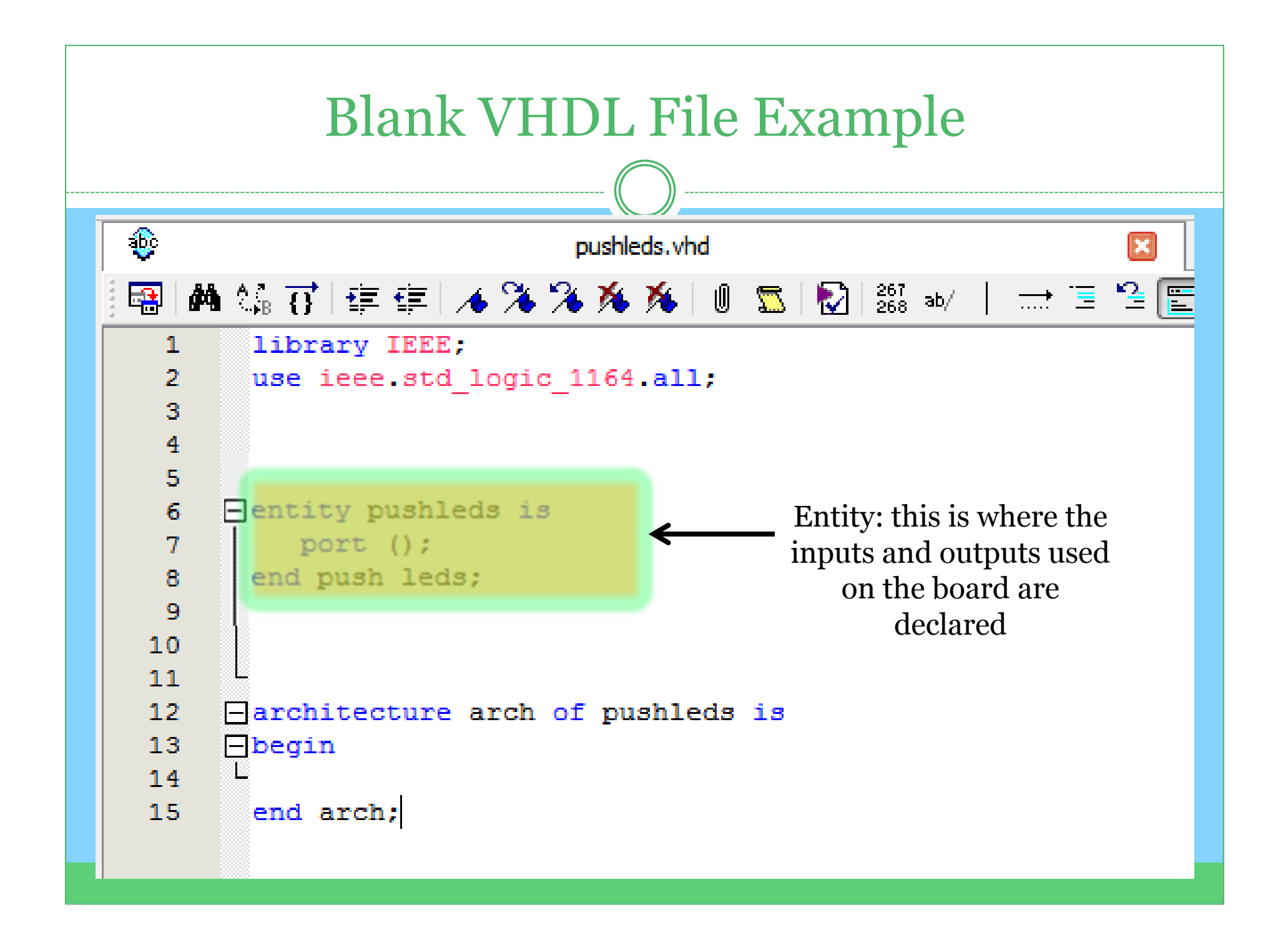

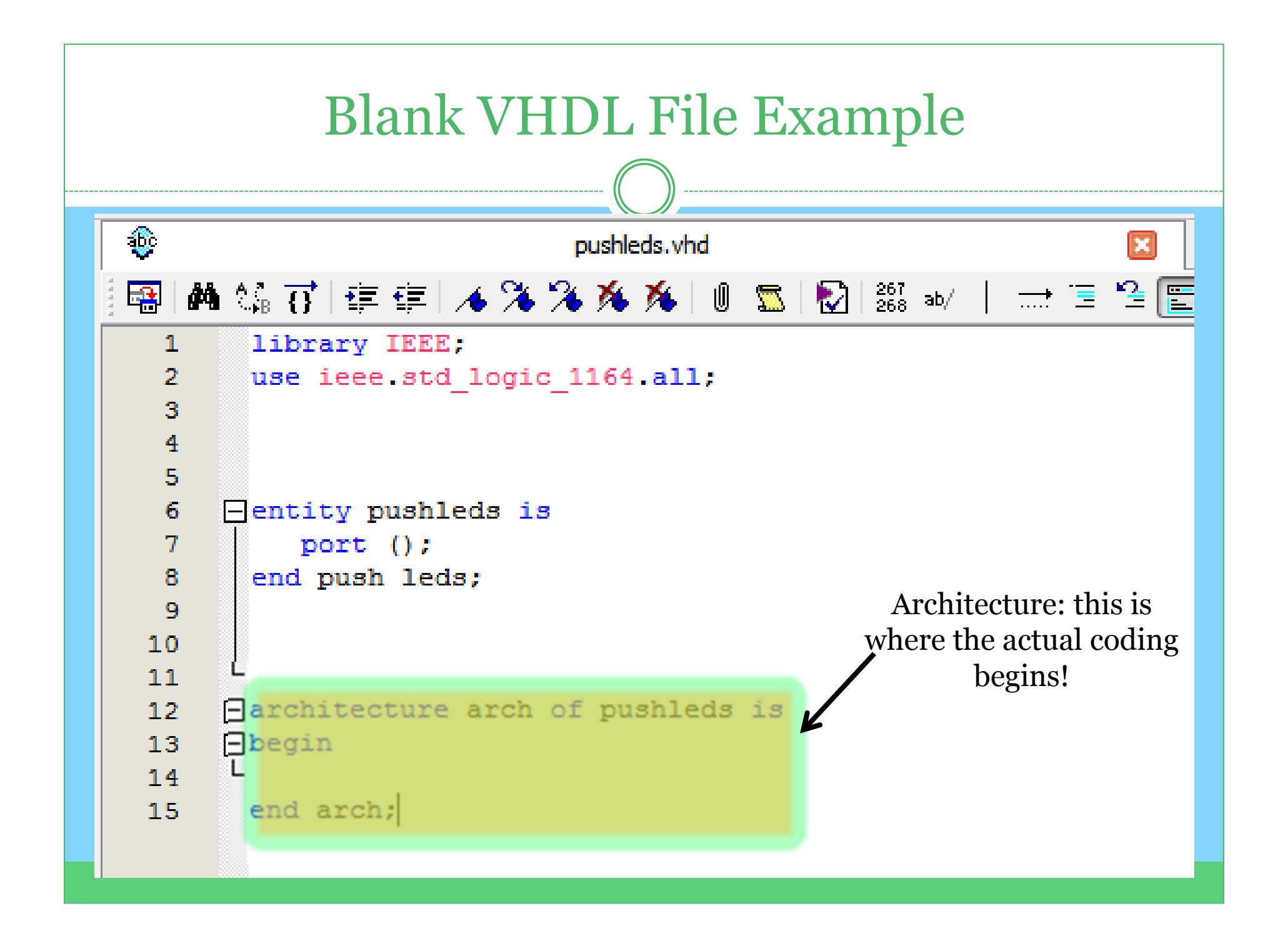

| Our VHDL File: Step by Step<br>• Let's begin with the library declaration |                                                           |  |  |  |
|---------------------------------------------------------------------------|-----------------------------------------------------------|--|--|--|
| <u>ئ</u>                                                                  | pushleds.vhd*                                             |  |  |  |
|                                                                           | 🕯 🎲 🔂   🗊 🗊   🔺 🌤 🌤 🌾   🖉 🚾   🔯   ё 🔤 👘 🔂   💼 🗉 🖺         |  |  |  |
| 1<br>2<br>3                                                               | <pre>library IEEE;<br/>use ieee.std_logic_1164.all;</pre> |  |  |  |
|                                                                           |                                                           |  |  |  |
|                                                                           |                                                           |  |  |  |
|                                                                           |                                                           |  |  |  |
|                                                                           |                                                           |  |  |  |
|                                                                           |                                                           |  |  |  |

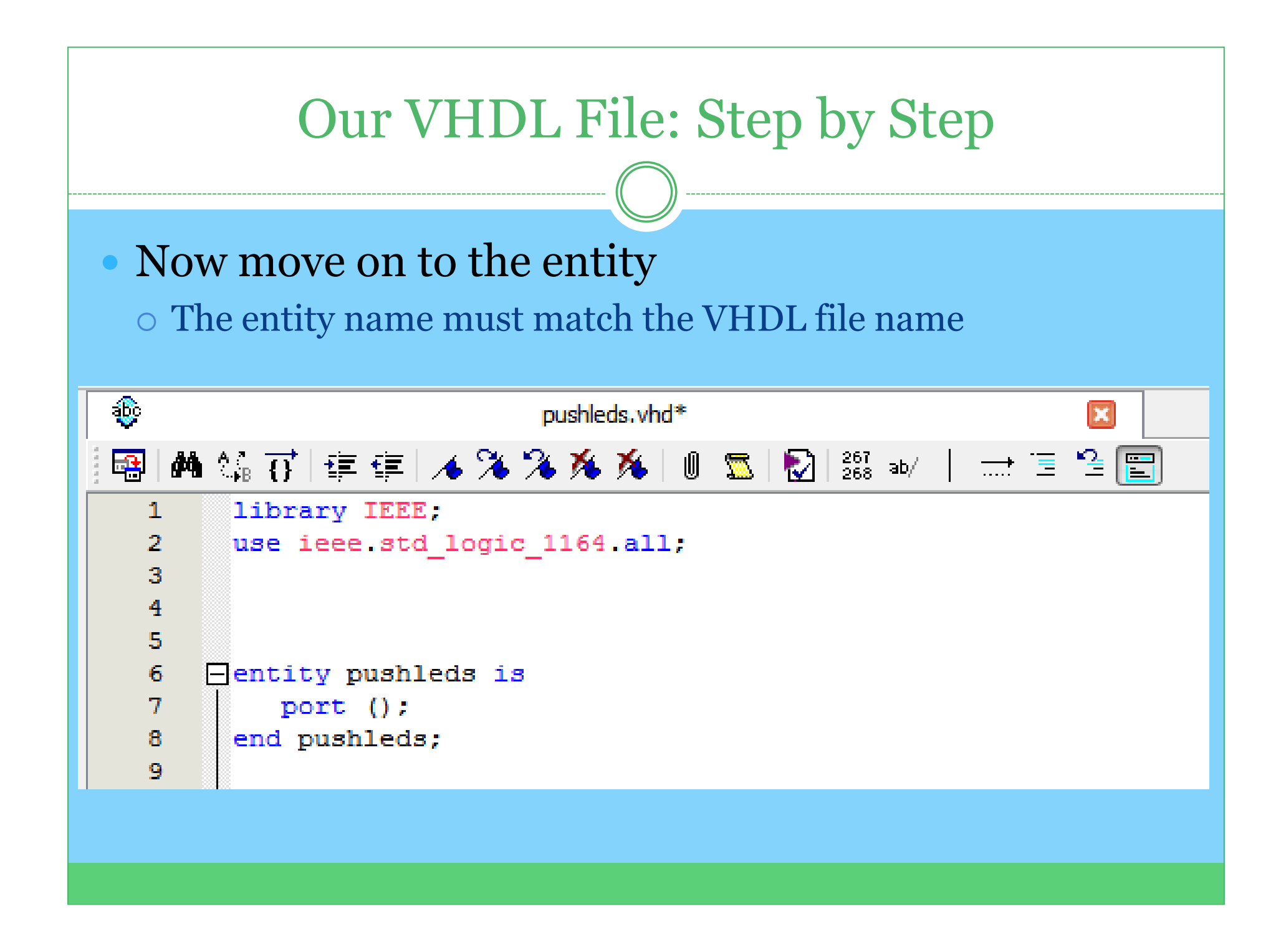

## Our VHDL File: Step by Step

- In the entity, we need to declare our inputs and outputs
- They are:
  - $\circ$  4 switches
  - $\circ$  1 push button
  - 0 4 LEDs

#### Our VHDL File: Step by Step

- In the entity, we need to declare our inputs and outputs
- They are: • 4 switches
  - 1 push button
  - 0 4 LEDs

**3**60 pushleds.vhd 🔜 📣 🎲 🐺 💷 🔺 🔏 🌤 🎋 🖉 🖾 🌄 👫 🗤 | \_\_\_\_\_**+** library IEEE; 1 use ieee.std logic 1164.all; 2 3 4 5 6 Pentity pushleds is  $\square$ port (switch1 : in std logic; 7 8 switch2 : in std logic; 9 switch3 : in std logic; 10 switch4 : in std logic; 11 pushbuton: in std logic; 12 LED1 : out std logic; 13 LED2 : out std logic; 14 LED3 : out std logic; LED4 : out std logid); 15 16 end pushleds;

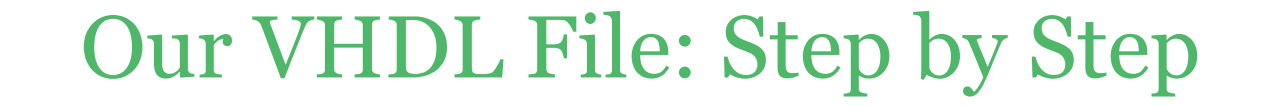

- Architecture: We will actually apply what we want our board to do using code
- First, observe the format of the empty architecture

```
16 end pushleds;
17
18
19 =architecture arch of pushleds is
20 =begin
21 
22 end architecture;
```

#### Our VHDL File: Step by Step

• Our goal is for each LED to turn on when its switch is on; let's begin there...

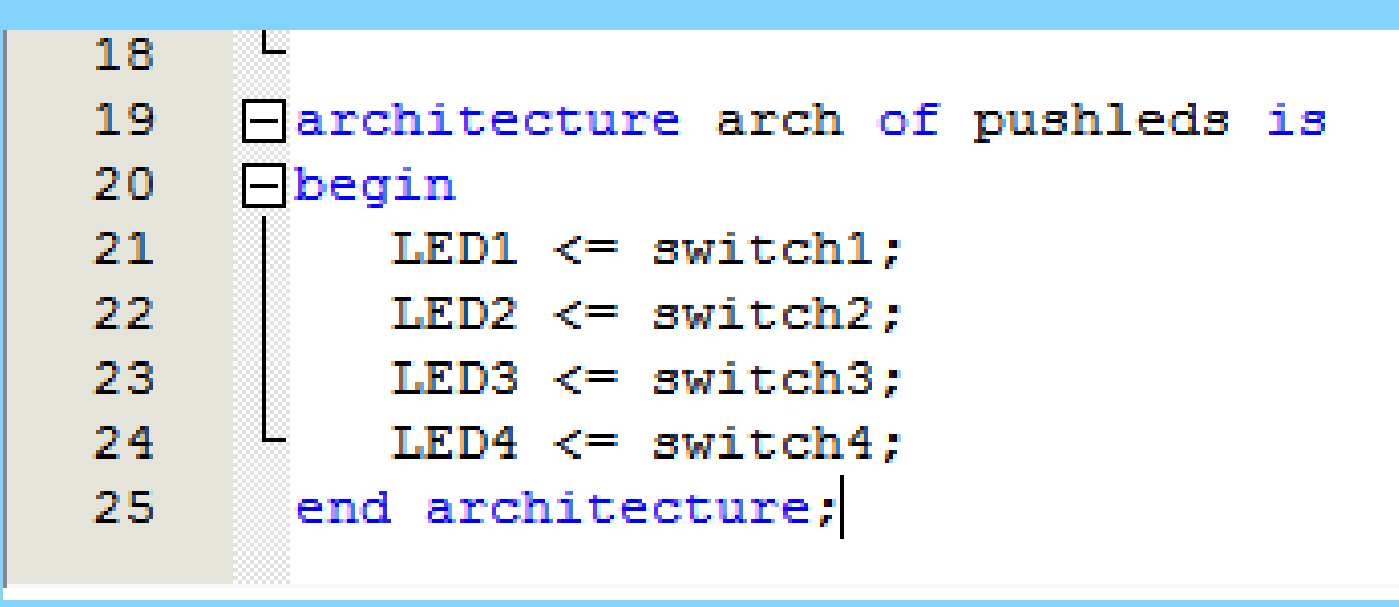

## Our VHDL: Step by Step

We also only want the LEDs to light when the push button is pressed

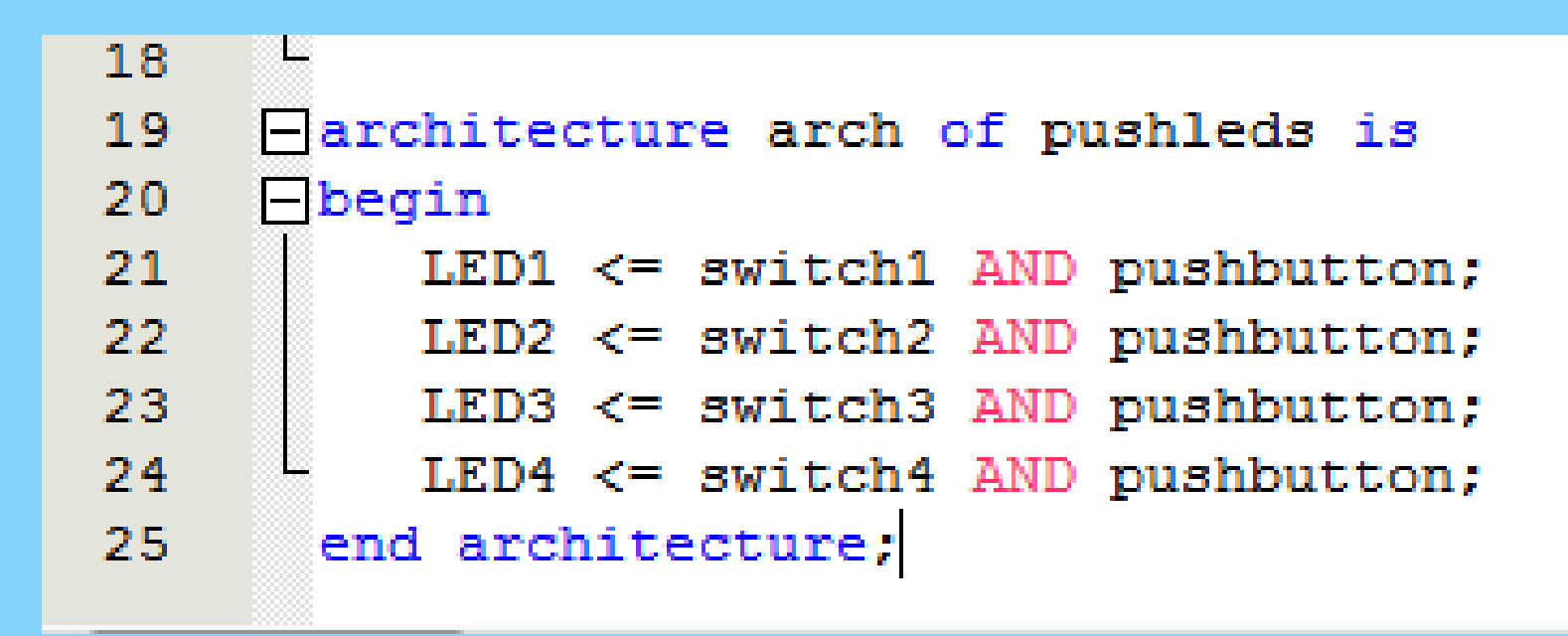

# ANY QUESTIONS ON VHDL CODE?

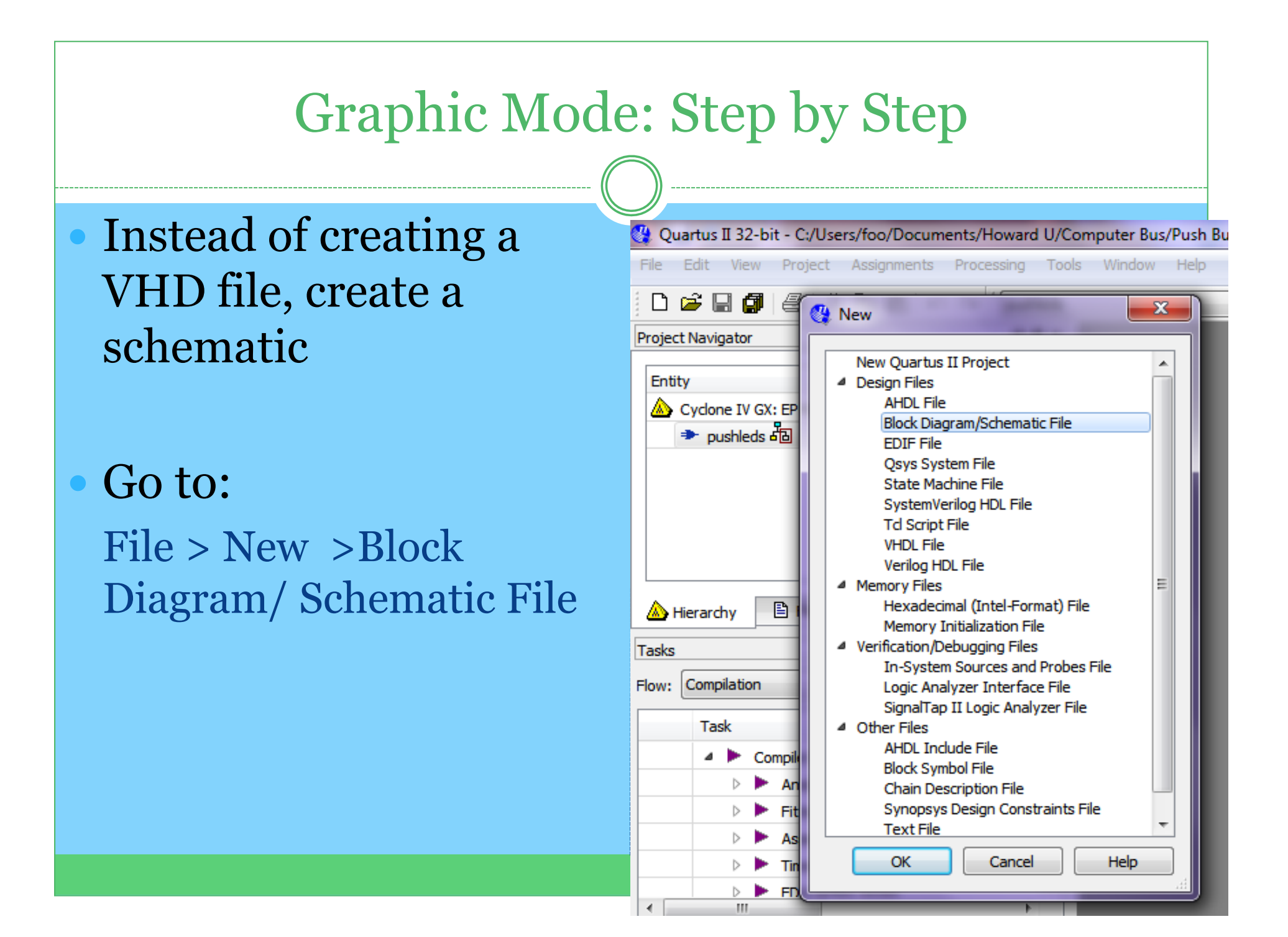

#### Graphic Mode: Step by Step

Similarly to the VHDL file, we will create the project using a circuit

• There are still 5 inputs and 4 outputs

• Use digital logic to create the circuit

## Graphic Mode: Step by Step

# • To include any inputs, outputs or logic gates, go here:

| ocuments/Howard U/Computer Bus/Push Button and LEDs/pushleds - pushleds |                                              |  |  |  |  |  |
|-------------------------------------------------------------------------|----------------------------------------------|--|--|--|--|--|
| ents Processing Tools Wind                                              | dow Help 🐬                                   |  |  |  |  |  |
| ໄທ CM pushleds                                                          | - 🔀 🐓 🖉 🎯 🕸 🕨 🕨 😵 😻 😫                        |  |  |  |  |  |
| Ø₽× 📲                                                                   | pushleds.bdf                                 |  |  |  |  |  |
|                                                                         | ┣िि () А Ў Ё - 🛛 Ҭ Ҭ Ҭ Ҁ ∖ ∖ С О ∖ ∖ 🗐 🖓 И 🗧 |  |  |  |  |  |
| 7                                                                       | · · · · · · · · · · · · · · · · · · ·        |  |  |  |  |  |
|                                                                         |                                              |  |  |  |  |  |
|                                                                         |                                              |  |  |  |  |  |
|                                                                         |                                              |  |  |  |  |  |
|                                                                         | (symbol tool)                                |  |  |  |  |  |
|                                                                         | · · · · · · · · · · · · · · · · · · ·        |  |  |  |  |  |
| sian Units                                                              |                                              |  |  |  |  |  |

|                                       | Graphic Mode: Step by Step                                                                                                    |                                                                                                    |                                                                                                    |  |  |  |  |
|---------------------------------------|----------------------------------------------------------------------------------------------------|----------------------------------------------------------------------------------------------------|----------------------------------------------------------------------------------------------------|--|--|--|--|
|                                       | pushleds.vhd<br>א 🕀 🖑 A 🗗 🖧 ד 🗖 ר 🗂 ר                                                                                                    |                                                                                                    | 3<br>1<br>1<br>1<br>1<br>1<br>1<br>1                                                                                                    |  |  |  |  |
|                                       | Symbol Libraries:  C:/users/foo/documents/random docum  C:/users/foo/documents/random docum  C:/users/foo/documents/random docum  C:/users/foo/documents/random docum  D:/users/foo/documents/random docum  D:/users/foo/documents/rando | <ul> <li>Needed: 5 inputs, 4 outputs, 4 two-input AND gates</li> <li>Primitives &gt; pin &gt; input</li> </ul> |                                                                                                    |  |  |  |  |
| · · · · · · · · · · · · · · · · · · · | <ul> <li>III ▶</li> <li>Name:</li> </ul>                                                                                                    | <ul> <li>Primitives &gt; pin &gt; output</li> <li>Primitives &gt; logic &gt; and2</li> </ul>                   | <ul> <li></li> <li></li></ul> |  |  |  |  |

| Graphic Mode: Step by Step              |                               |  |  |  |  |
|-----------------------------------------|-------------------------------|--|--|--|--|
|                                         |                               |  |  |  |  |
| pushleds.bdf                            |                               |  |  |  |  |
|                                         |                               |  |  |  |  |
|                                         |                               |  |  |  |  |
| ·····                                   |                               |  |  |  |  |
| Libraries:                              |                               |  |  |  |  |
| C:/users/foo/documents/random docum     | Needed:                       |  |  |  |  |
|                                         | 4 output pins                 |  |  |  |  |
| Comprimitives                           | 4 two-input AND gates         |  |  |  |  |
| ▷ · · · · · · · · · · · · · · · · · · · |                               |  |  |  |  |
| : : : : : : : : : ▷ 🖾 other             |                               |  |  |  |  |
| ▲ 🖉 pin<br>                             | •Primitives > pin > input     |  |  |  |  |
| Dinput                                  | • Primitives $> pin > output$ |  |  |  |  |
| ····· ▷ 🖾 storage                       | • Timitives > piii > output   |  |  |  |  |
|                                         | • Primitives > logic > and2   |  |  |  |  |
| · · · · · · · · · · · · · · · · · · ·   |                               |  |  |  |  |
| Name:                                   |                               |  |  |  |  |
| input                                   |                               |  |  |  |  |

|         | Graphic Mode: Step by Step<br>• Let's begin by inserting our 5 inputs and 4 outputs                                                                                                    |         |  |  |  |  |
|---------|----------------------------------------------------------------------------------------------------|---------|--|--|--|--|
| 1       | pushleds.bdf                                                                                                    |         |  |  |  |  |
| <b></b> | $[\mathbb{Q} \textcircled{0} A \ominus \swarrow \bullet \square \exists \exists \exists \land \land \land \land \land \square \bigcirc \land \land \square \blacksquare \blacksquare A \triangleleft A \triangleleft \square \square \land \land \land \square \bigcirc \land \land \square \blacksquare \blacksquare \blacksquare A \triangleleft \square \land \land \land \square \bigcirc \land \land \square \square \land \land \land \square \blacksquare \square \land \land \land \square \square \land \land \land \square \blacksquare \square \land \land \square \square \land \land \land \square \square \land \land \square \square \land \land \land \square \square \land \land \square \square \land \land \square \square \land \land \square \square \land \land \land \square \square \square \land \land \square \square \square \land \land \square \square \land \land \square \square \square \land \land \square \square \square \land \land \square \square \square \land \land \square \square \square \land \square \square \square \land \square \square \square \square \land \land \square \square \square \square \land \land \square \square \square \square \land \land \square \square \square \square \cap \land \square \square \square \square$ |         |  |  |  |  |
|         |                                                                                                    | · · · · |  |  |  |  |
|         |                                                                                                    | •••     |  |  |  |  |
|         | pin_name1     INPUT       VCC   OUTPUT pin_name6                                                                                                    |         |  |  |  |  |
| · · · · | pin_name2                                                                                                    |         |  |  |  |  |
| · · · · | OUTPUT pin_name7                                                                                                    |         |  |  |  |  |
|         | pin_name3                                                                                                    |         |  |  |  |  |
|         | pin_name4                                                                                                    |         |  |  |  |  |
| • • •   | OUTPUT pin_name9                                                                                                    |         |  |  |  |  |
|         | pin_name5                                                                                                    | · · · · |  |  |  |  |

#### Graphic Mode: Step by Step

#### ... and let's name our pins

• Just double click on the input or output

• Switch1, switch2, led1, led2...

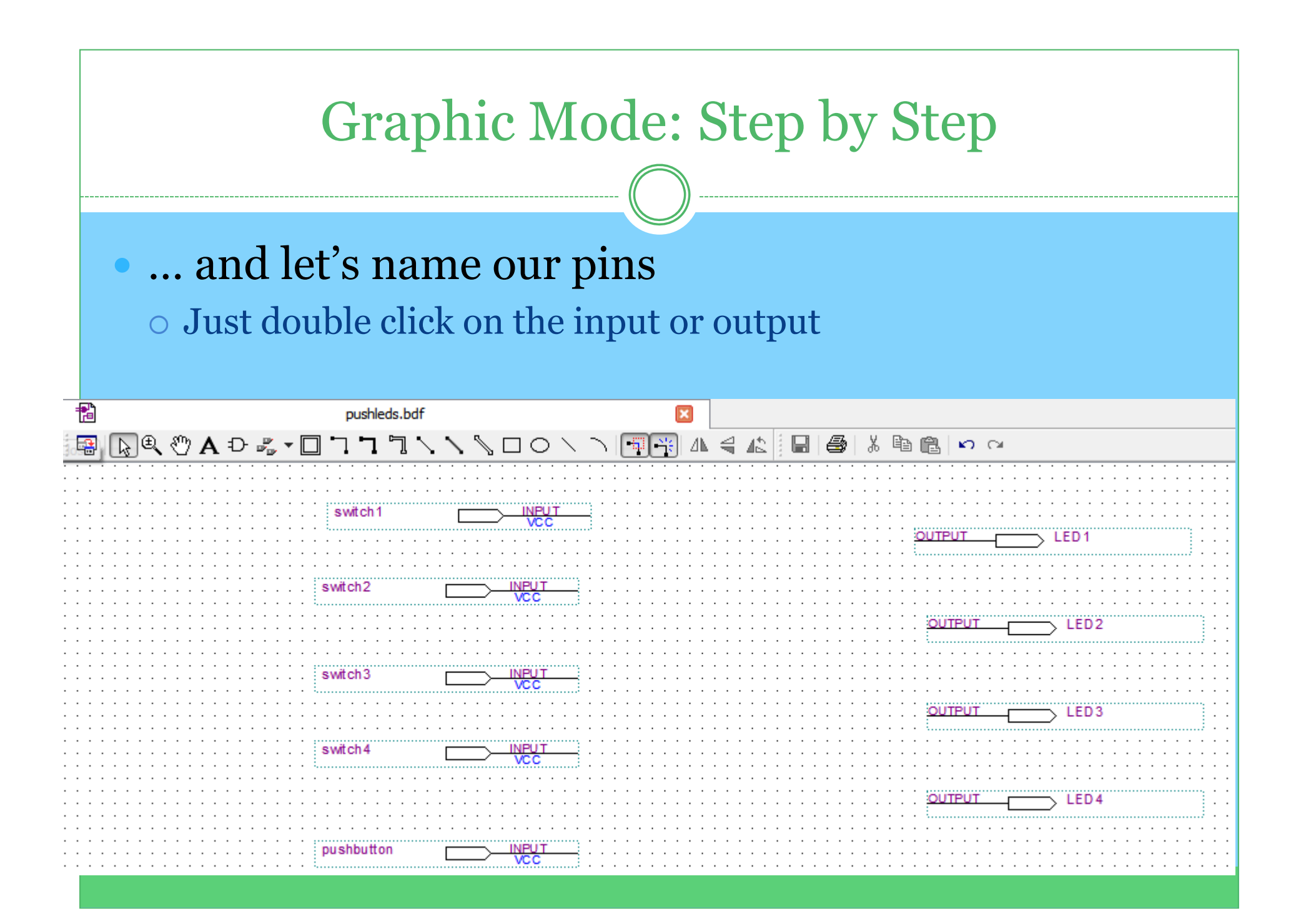

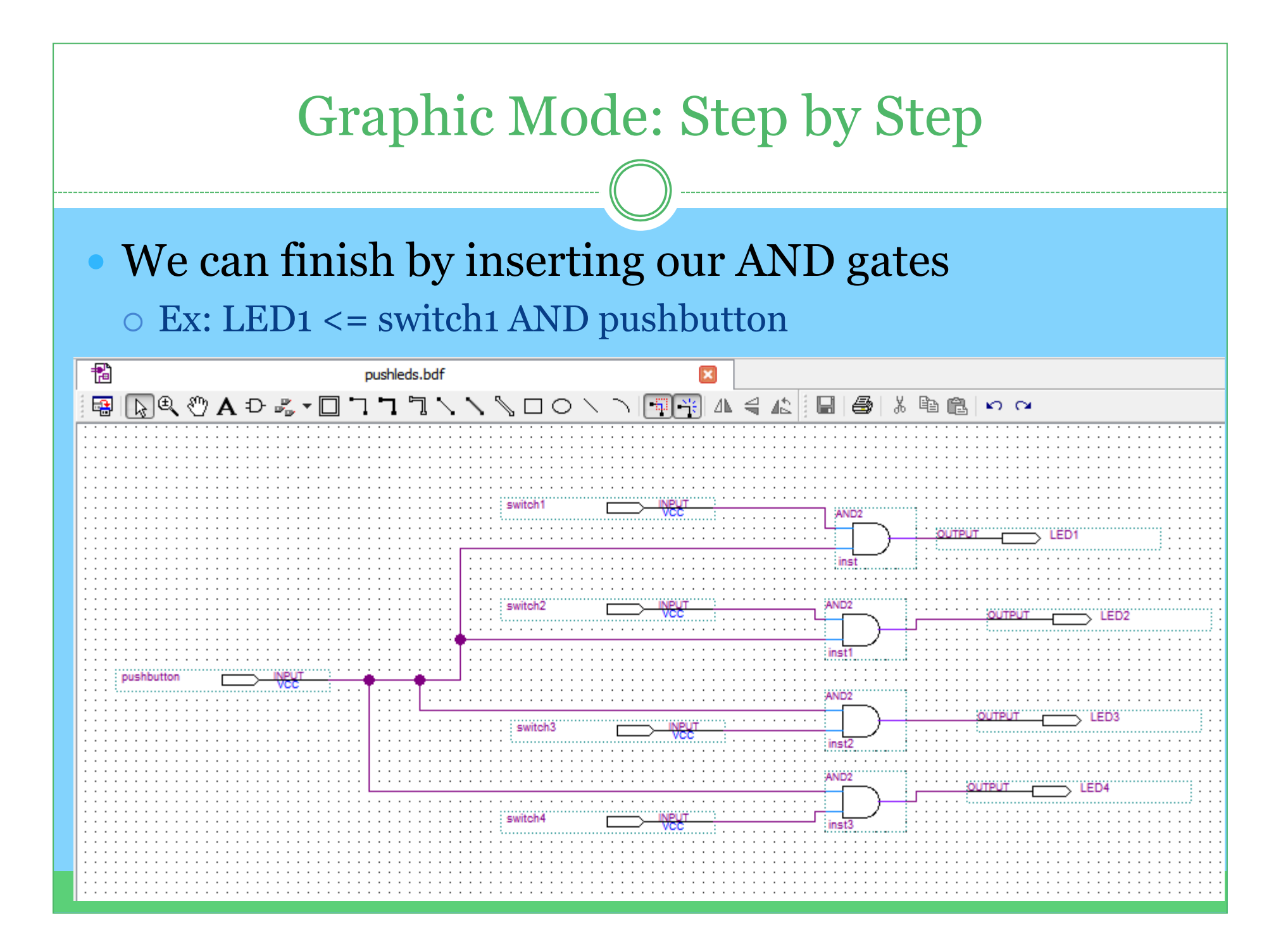

# ANY QUESTIONS ON THE SCHEMATICS?

## Implementation: the Finishing Touch

- For the sake of time, we will not actually implement in class
- The following slide give details on the on-board implementation
- There are also additional example problems that can be practiced, using both the schematics and VHDL

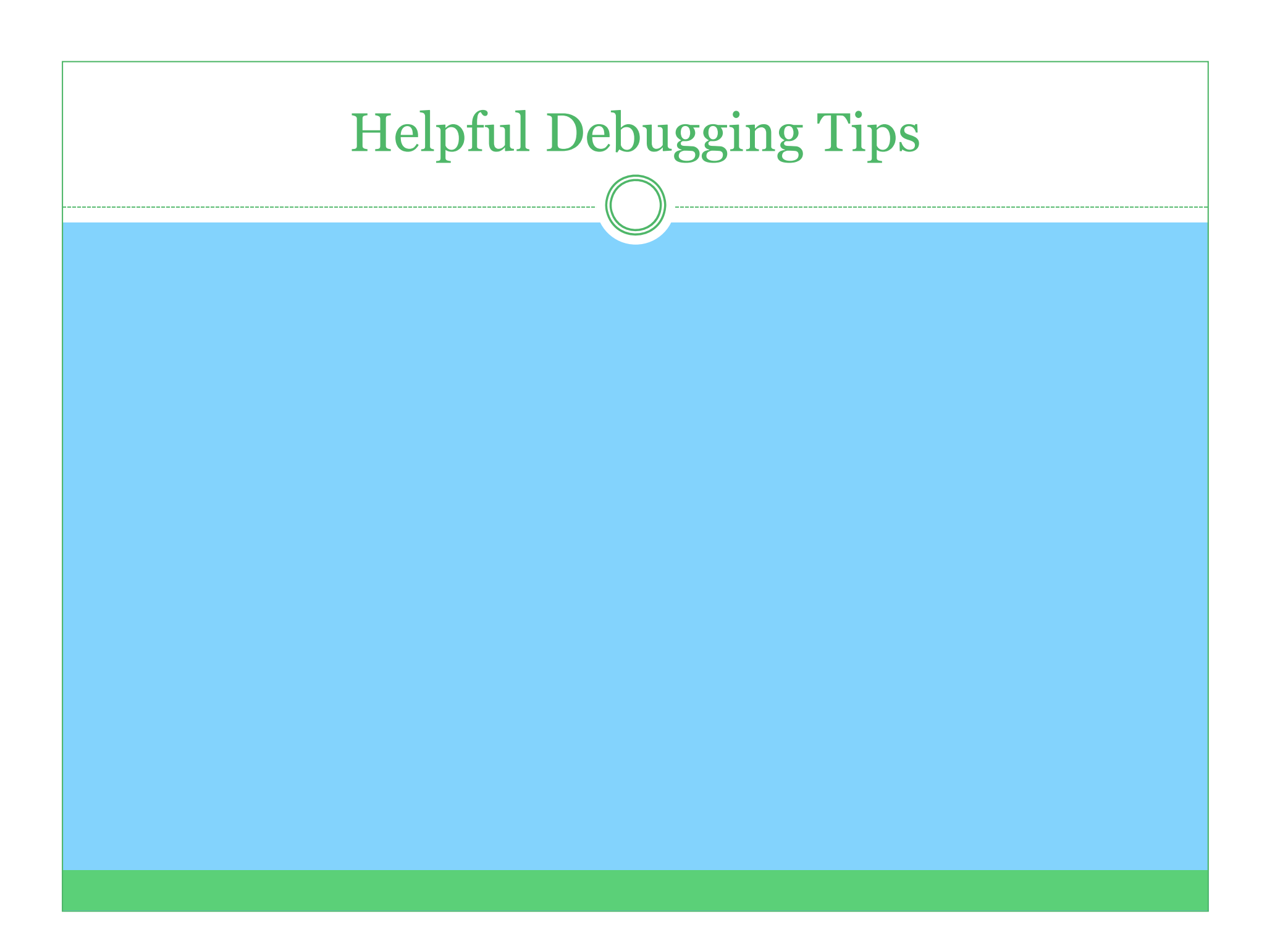